# 武汉博晟安全技术股份有限公司文件

博晟安全[2020] 21 号

# 关于开展广东省水利水电施工企业安全生产

# "三类人员"在线培训的通知

各水利水电施工企业:

根据《水利部办公厅关于进一步加强水利水电工程施工企业主要负责人、项目负责人和安 全管理人员(以下简称"三类人员")安全生产培训工作的通知(办安监函〔2015〕1516号)》 文件要求,水利水电工程施工企业要对新上岗"三类人员"进行至少32学时的安全培训,每 年至少进行12学时的再培训的规定,结合广东省水利厅关于开展水利水电工程施工企业安全 生产管理"三类人员"的考核要求,我司采取"在线培训"方式,为企业提供快捷高效的培训 服务。现将在线培训的有关事项通知如下:

## 一、培训对象

水利水电工程施工企业安全生产新申请、延期人员。

#### 二、培训方式

在线培训,随时报名。企业通过登录"广东省水利三类人员安全培训网校平台"以下简称 "网校平台",可进行全年的"线上报名",学习期限3个月(自报名之日起3个月内,学员 可以随时登录平台学习。)

# 三、培训流程

企业"网校平台"注册→平台完善开票信息→添加企业报名人员→给学员报名缴费→购买 培训专题→微信二维码登记汇款回执信息→学员登录"网校平台"在线培训→学员打印培训合 格证明。

企业进行"网校平台"注册,购买对应培训专题后,学员自主登录"网校平台"进行相应 的学习、练习和模拟考试。完成新申请 32 学时、延期 12 学时的要求后,方可打印培训合格证 明。"网校平台"登陆网址:http://aqwx.bosafe.com/gds1。(账号:学员身份证号,初始密 码:aq+报名学员手机号,登录后需自行修改密码。)操作流程详见附件"广东省水利三类人员 安全培训网校平台操作流程"。

证书延期的人员,每年均可报名,在"网校平台"进行线上培训,取得 12 学时的年度培 训合格证明。

培训合格证明的年度,按照报名之日年份。

三、培训费用

新申请培训费: 450元/人; 延期培训费: 350元/人。

培训需企业在"广东省水利三类人员安全培训网校平台"注册后,为学员购买相应的培训 专题,进行线上支付宝付款(支付时请备注单位名称和用途,例如 XX 单位水利培训费)后, 学员方可登录平台学习,现培训暂不支持企业银行对公转账及个人形式的对公转账。企业购买 专题缴费成功后,微信扫描下方二维码进行培训费汇款回执信息登记表。我司核对汇款后会尽 快将电子版教材和电子发票发送到企业指定的邮箱。

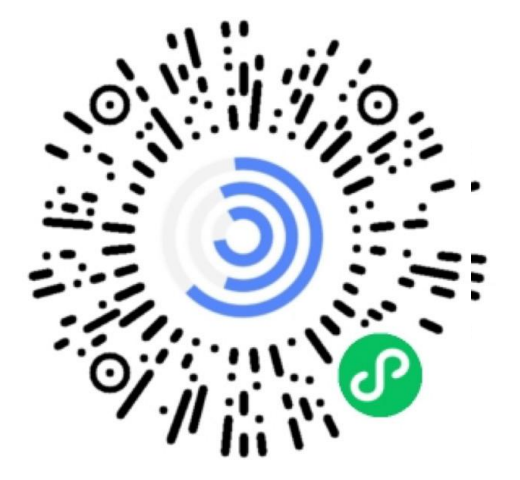

微信扫描二维码登记培训费汇款回执信息

# 四、联系方式

武汉博晟高级安全培训中心

聂工 18302702986 027-87611376 转 625

博晟安全客服 QQ: 3357141357/2802023530/2644855039

附件: "广东省水利三类人员安全培训网校平台操作流程"

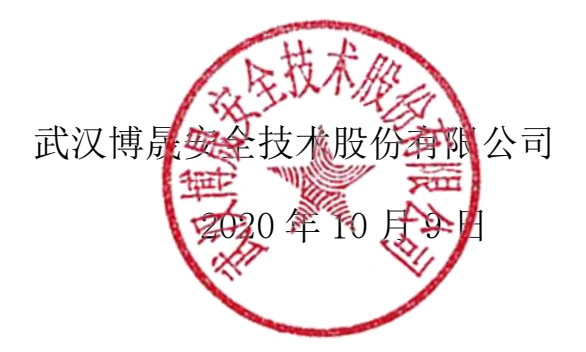

附件:

#### "广东省水利三类人员安全培训网校平台"操作流程

"广东省水利三类人员安全培训网校平台"操作流程<mark>包含企业操作流程与学员操作流程两</mark> <mark>部分</mark>。

#### 企业操作流程

企业注册—完善开票信息—添加企业报名人员—给相关人员报名缴费-购买培训专题—学 员登录平台学习

一、 企业注册

企业用户打开平台地址 http://aqwx.bosafe.com/gds1,点击"企业注册"按钮,按要求 填写注册信息,注意:所填信息需保证真实有效,否则无法保证正常开具培训电子发票。注册 成功后系统会提示企业登录的账号密码,请妥善保管。

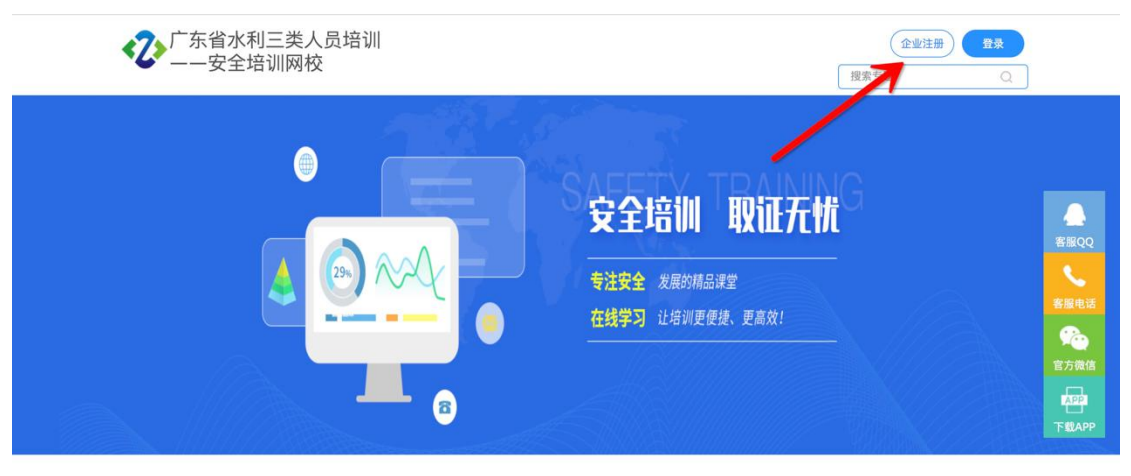

企业注册

| * 企业名称:   | 武汉博晟安全江,       |                                                    |
|-----------|----------------|----------------------------------------------------|
| * 社会信用代码: | :2:)*5(7):::51 | 23457                                              |
| * 登录账号:   | wh:            |                                                    |
| * 登录密码:   |                |                                                    |
| * 确认密码:   |                | aqwx.bosafe.com 显示<br>注册成功!登录账号为will 登录密码为c100 [[C |
| * 联系人:    | 夏天             | 确定取消                                               |
| * 手机号:    | 1327791        |                                                    |
| * 手机验证码:  | 50641 :        | 27秒后重新发送                                           |
| * 所属行业:   | 水利行业           | •                                                  |
| * 所属区域:   | 湖北             | ▼ 武汉市 ▼                                            |
|           | 确定             | 返回                                                 |

# 二、 企业登录

企业注册成功,点击确定后,系统会自动跳转到登录入口,企业可以输入账号密码进行登录。

| 广东省水利三类人员培训 |                                                                                               |
|-------------|-----------------------------------------------------------------------------------------------|
|             | 账号登录                                                                                          |
|             | <ul> <li>         · 请输入用户账号         ·         · 请输入密码         ·         ·         ·</li></ul> |
|             | 请输入验证码<br>は 2 日 日 日 日 日 日 日 日 日 日 日 日 日 日 日 日 日 日                                             |
|             | 登录                                                                                            |

# 三、 完善开票信息

企业登录平台后,需先在用户名称一个人资料模块,完善开票相关信息,点击保存即可。注: 个人资料模块已自动带出注册时填写的相关信息,企业需完善地址与电子发票推送邮箱且开票 类型<mark>只能选择普票</mark>保存即可。

| 3                | <b>.</b>  | B         | ۹.   | ۹.   | R        | ſ   |
|------------------|-----------|-----------|------|------|----------|-----|
| 专题培训             | —<br>批次管理 | 机构培训      | 人员管理 | 我的订单 | 档案管理     | 退   |
|                  |           |           |      |      |          |     |
|                  | Я         | 月户名称: [二] |      |      | 、 角色     | : 企 |
|                  |           |           |      | 单位中心 |          |     |
|                  |           |           | 1    | 修改密码 |          |     |
|                  |           |           |      | 小人資料 |          |     |
|                  |           |           |      |      |          |     |
|                  |           |           |      |      |          |     |
| 发票邮箱:            |           |           |      |      | 用于电子发票接收 |     |
| A DESCRIPTION OF | _         |           |      |      |          |     |
| 开票类型:            | ◎ 专票 ④    | 普票        |      |      |          |     |
| 单位名称:            | 深圳市润本建    | 设工程有限公    | 司    |      |          |     |
| 纳税人识别号:          | 123123    |           |      |      |          |     |
|                  |           | 保         | 存    |      |          |     |

#### 四、 添加企业人员

企业在人员管理模块左边点击单位名称后点击新增按钮可以添加企业各部门名称<mark>(部门名</mark> 称可以按照类型和类别设置为新申请和延期,方便后面报名进行人员选择) 及添加各部门人员 信息。

| 4 | ② 广东省水利三类人员                                                                                                    | 造培训               |       |     | ₽<br>●<br>の<br>の<br>に<br>の<br>の<br>の<br>の<br>の<br>の<br>の<br>の<br>の<br>の<br>の<br>の<br>の<br>の<br>の<br>の | 批次管理 机/ | ▶<br>4培训 人员管理 | ▲<br>我的订单 | )<br>档案管理 | €<br>湯出 |                                    |
|---|----------------------------------------------------------------------------------------------------|-------------------|-------|-----|----------------------------------------------------------------------------------------------------|---------|---------------|-----------|-----------|---------|------------------------------------|
| 圳 | 前位置> 首页 >人员管理                                                                                                    |                   |       |     |                                                                                                    |         | 用户名称:武汉       | 博晟测试单位2   | ~   角色:   | 企业用户    |                                    |
|   | 新増<br>② 提索<br>武汉博晟测试单位2                                                                                                    | <u>北重勤除</u><br>序号 |       | 操作  | 姓名                                                                                                    | 身份证明    | } ₹           | 机号        | 照片/资*     | 4       | ▲<br>客服电话<br>客服电话<br>百方微信<br>下载APP |
|   | 当前位置> 首页 >人员管理                                                                                                    | 1                 | 部门信息  |     |                                                                                                    |         |               |           |           | ×       |                                    |
|   | 新增<br>IBIXI (中和Annual Annual Annua | -                 | * 部门: | 名称: | 部门二                                                                                                   |         |               | 保存并提交     | 取淵        |         |                                    |

点击某一部门名称,点击右边新增按钮可添加人员信息。注意:必须填写学员真实的信息, 学员登录账号为身份证号,密码为 aq+手机号。添加人员成功后不能修改学员身份证号。学员 在学习过程中会随机抓拍人脸照片与上传的电子照片、身份证照片进行比对,人脸比对不成功 将无法继续学习。

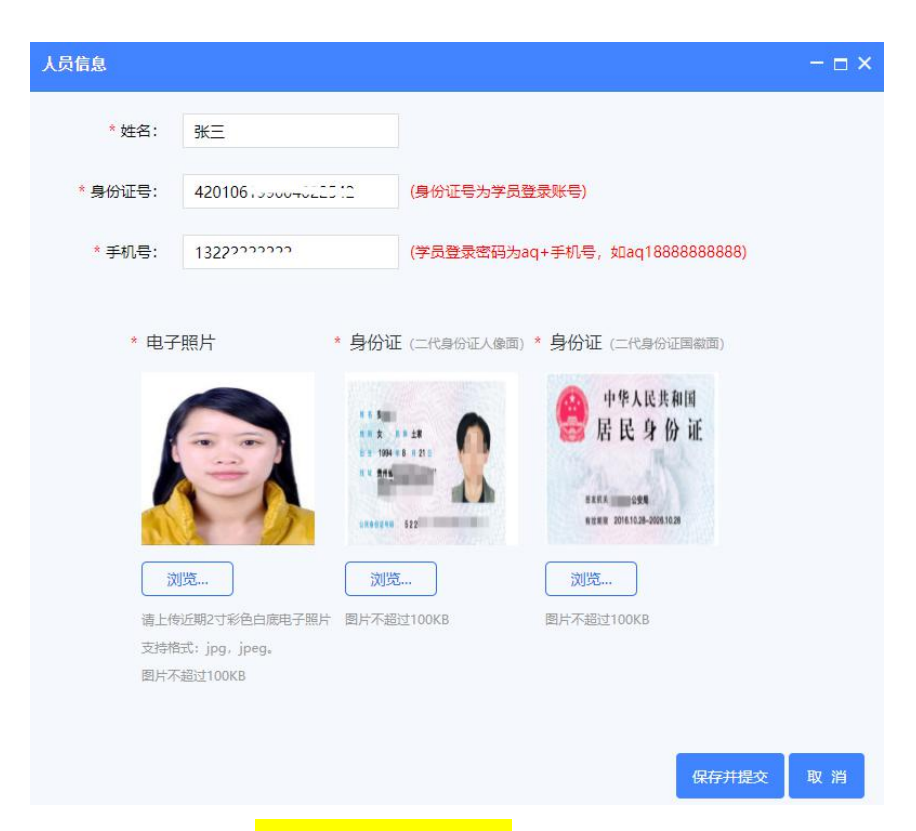

企业也可通过"导入"功能<mark>批量导入学员信息</mark>。点击某一部门名称,点击右边的"导入" 按钮,下载"用户导入模板",按要求填写学员信息,点击"选择文件"上传填写的学员信息 表格,点击"开始导入"即可。注意:1.身份证号需填写真实的身份证号,否则无法导入成功。 2.导入人员后仍需上传每个学员的电子照片和身份证照片,否则资料一直显示未上传。

| 当前位置> 首页 >人员管理                                   |    |      |             |      | 用户名称:武汉博晟安会        | 全技术股份有限公司1 🗸    | 角色: 企业用户 |
|--------------------------------------------------|----|------|-------------|------|--------------------|-----------------|----------|
| 新増編組 删除                                          | 新增 | 导    | 入 转移        | 批星删除 |                    |                 |          |
| <ul> <li>武汉博晟安全技术股份有限公司1</li> <li>部门二</li> </ul> | 序号 | •    | 操作          | 姓名   | 身份证号               | 手机号             | 照片/资料    |
| ■ 部门—                                            | 1  |      | 详情 修改       | 张三   | 420106199004022542 | 1322222222      | 已上传      |
|                                                  |    |      |             |      |                    |                 | a _      |
|                                                  |    | 共有 1 | 条记录,当前第1/1] | 页    |                    | 」 跳转全 _ 1 _ 页 _ | 補定       |

| 当前位置> 首页 >人员管理    | 人员信息    |                          | - 🗆 ×   | 安全 |
|-------------------|---------|--------------------------|---------|----|
| 新增编辑剧除            | 下载导入模板: | 用户导入模板                   |         |    |
| ■ 武汉博晟安全技术股份有限公司1 |         |                          |         |    |
|                   | 导入文件:   | 选择文件  未选择任何文件            |         |    |
|                   | 提示信息:   |                          |         |    |
|                   |         |                          |         | E. |
|                   |         |                          | //      |    |
|                   |         | 开始导入                     | 取消      |    |
|                   |         |                          |         |    |
|                   |         | 用戶名称:武汉傳展安主技不股份有限公司!> 用語 | 主: 企业用户 |    |
| 批量删除              |         |                          |         |    |
|                   | 44.5    |                          |         |    |

| 序号 | 操作    | 姓名 | 身份证号               | 手机号        | 照片/资料 |
|----|-------|----|--------------------|------------|-------|
| 1  | 详情 修改 | 李四 | 420106199004026308 | 1322222222 | 未上传   |
| 2  | 详情 修改 | 张三 | 420106199004022542 | 1322222222 | 已上传   |

# 五、购买专题

企业添加人员信息后,可在机构培训-购买专题模块找到对应的取证培训专题,为相关人员报名缴费,缴费成功后相关人员才能进入专题学习、练习、模拟考试。

企业管理员在机构培训-购买专题模块找到对应的培训专题(注意:请仔细核对该专题是 否为学员所需培训专题,缴费成功后即给学员开通该专题,无法退款和更换培训专题),点击 "购买"按钮进入选择人员界面。

| 《》 广东省水利三类          | 人员培训                                                                                                    | 5<br>专题培训                               | E<br>批次管理 | ▶<br>机构培训<br>培训需求 | ▲<br>人员管理                                                                                                    | ▲<br>我的订单       | ▶<br>档案管理 | €<br>通出 |                                                                                                    |
|---------------------|----------------------------------------------------------------------------------------------------|-----------------------------------------|-----------|-------------------|----------------------------------------------------------------------------------------------------|-----------------|-----------|---------|----------------------------------------------------------------------------------------------------|
| 当前位置> 首页 >机构培训>购买专题 |                                                                                                    |                                         |           | 培训查询<br>购买专题      | <b>称:武汉</b> 制                                                                                                    | <b>月</b> 晟测试单位: | 2~ 角色     | : 企业用户  |                                                                                                    |
| 智元共列, 頂联系希祖         | Канке ссели           Стахари слада           Стахари слада           Гланисации           Гланисации           Стахари слада           Стахари слада | <b>またり</b><br>であ水利三英人<br>「名50」<br>(350) |           | EAR<br>Some       | <ul> <li>28素管</li> <li>25</li> <li>25</li> <li>25</li> <li>25</li> <li>25</li> <li>25</li> <li>26</li> <li>26</li> <li>27</li> <li>26</li> <li>27</li> <li>27</li> <li>28</li> <li>27</li> <li>28</li> <li>27</li> <li>28</li> <li>27</li> <li>28</li> <li>27</li> <li>28</li> <li>27</li> <li>28</li> <li>28</li> <li>29</li> <li>29</li> <li>20</li> <li>20</li> <l< th=""><th>思</th><th></th><th>Q 援朱</th><th>REAL PROPERTY IN CONTRACT OF CONTRACT OF CONTRACT.</th></l<></ul> | 思               |           | Q 援朱    | REAL PROPERTY IN CONTRACT OF CONTRACT OF CONTRACT. |

点击"选择人员"按钮勾选所要购买该专题的人员。注意:请仔细核对勾选人员(准确核 对培训学员类型及类别)是否需要进行该专题培训,缴费成功后将给相关学员开通该培训专题, 无法退款、更换专题,也无法更换学员。

|                   | 省水利三               | 类人员培训                                                                        |              |                                | 批次管理 机构培训 | ▲ ▲<br>人员管理 我的订单 | 自          |
|-------------------|--------------------|------------------------------------------------------------------------------|--------------|--------------------------------|-----------|------------------|------------|
| 当前位置> 首页 >机       | 构培训>购买专题           |                                                                              |              |                                | 用户        | P名称:武汉博晟测试单位2    | - 角色       |
|                   | JANDAL<br>Den i te | 的 <mark>施口企业</mark><br>负责人 <del>,</del> ———————————————————————————————————— | 培训机构<br>培训专题 | 9名称: 广东省水利学会<br>2名称: 广东水利三类人员主 | 要负责人_新申请  | er<br>Se         |            |
|                   | 人员信息               | 选择人员 姓名                                                                      | 身份证号         | 手机号                            | 照片/资料     | 操作               |            |
|                   |                    |                                                                              |              |                                |           |                  |            |
| 选择人员<br>武汉博晟安全技术股 | 份有限公司1             |                                                                              |              |                                | 诸编入姓名     |                  | -□×<br>≍全部 |
|                   |                    | 使导                                                                           | 14±          | 2 <u> </u>                     |           | ±11.2 K          | 11/261     |
| - I I I I         |                    | 1                                                                            | - Al         | 四 42010610000400               | 26200 13  |                  | 未上传        |
|                   |                    | 2                                                                            | ☑ 张          | E 420106100000                 | 13        | <u>222</u>       | 已上传        |
|                   |                    |                                                                              |              |                                |           |                  |            |
|                   |                    | щ                                                                            | 有 2 条记录,当    | 前第1/1页                         | 一页下一页尾页   | 跳转至 1 页 确        | 定          |

选择人员后需在左下角核对订单金额信息,核对无误后即可点击右下角"提交订单"按钮, 提交订单后进行线上支付宝付款即可。注意:目前仅支持线上支付宝付款。<mark>支付时请备注单位</mark> 名称和用途,例如 XX 单位水利培训费)。支付成功后,已缴费学员即可进入平台学习、练习、 模拟考试。学员账号为身份证号,密码为 aq+手机号(企业注册时的手机号),如 aq188888888888.

| <b>水計が电流口企业</b><br>一主要免责人一<br>人员信息 送得人员 | 培训机构名称: 广美<br>培训专题名称: 广美 | 5.省水利学会<br>5.水利三类人员主要负责人_新 | 申请    | <ul> <li>★ 20</li> </ul> |
|-----------------------------------------|--------------------------|----------------------------|-------|--------------------------|
| 序号 7名                                   | 身份证号                     | 手机号                        | 照片/资料 | 操作                       |
| 1 皇甫毅玉                                  |                          | 1888888888                 | 已上传   | 删除                       |
| 订单信息                                    |                          |                            |       | ς.                       |
| 培训专题名称: 广东水利三类                          | 人员主要负责人_新申请              | _                          |       | A                        |
| 培训时间: 2020-09-08至2022-0                 | 9–08                     |                            | 取消订单  | 提交订单                     |
| 1) 平瑞亏・20200922114829/39                |                          |                            |       |                          |
| 江南总额: 450 00                            |                          |                            |       |                          |

# 六、订单查询

企业管理员在我的订单模块可以查看自己企业所有提交的订单记录。交易状态为已付款即 代表付款成功,在人员详情列表可以查看已缴费成功的学员;交易状态为待付款则表示订单已 提交暂未付款,可直接点击付款按钮进行付款或者在付款界面取消订单。每笔订单提交后超过 24 小时未付款系统会自动关闭交易。

# 七、微信二维码登记汇款回执信息

企业购买专题缴费成功后,微信扫描以下二维码进行培训费汇款回执信息登记表。我司核 对汇款后会尽快将电子版教材和电子发票发送到企业指定的邮箱。

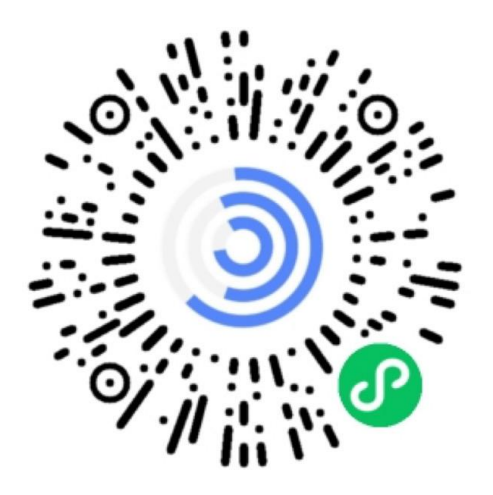

|                                       |                                     | al 🗢 🗖      |
|---------------------------------------|-------------------------------------|-------------|
|                                       | 内容详情                                | ••• 0       |
| 2020年第3<br>【培训费汇                      | E期广东省水利三<br>「款回执信息登记                | 送类人员培训<br>】 |
| 1. 单位名称                               | •                                   |             |
| 请输入内容                                 |                                     |             |
| <ol> <li>QQ号(在<br/>方便客服人员利</li> </ol> | 三类人员QQ群中人员<br>印相关人员联系               | QQ号) *      |
| 请输入内容                                 |                                     |             |
| 3. 电子邮箱                               | *                                   |             |
| 请输入内容                                 | 1249                                |             |
| 4. 新申请/延!<br>例如:新申请-                  | <b>明-报名人数-姓名 *</b><br>3-李某、张某、陈某; 到 | 5期-1-王某     |
| 请输入内容                                 |                                     |             |
| 5. 打款金额                               | *                                   |             |
| 单位报名缴费到                               | 全額                                  | (28b.o.     |
| 分享                                    | 我的填值                                | 看统计结果       |

微信扫描二维码登记培训费汇款回执信息

学员操作流程:

#### 一、 登录

学员在 360 极速浏览器极速模式下输入网址 http://aqwx.bosafe.com/gds1,登录"广东 省水利三类人员安全培训网校平台",点击右上角"登录"按钮输入账号和密码登录。注意: 学员不能自己注册,需企业管理员添加学员账号并报名缴费培训专题后,学员才可进入系统学 习。学员账号是企业报名的身份证号,密码为 aq+手机号,如 aq188888888888.

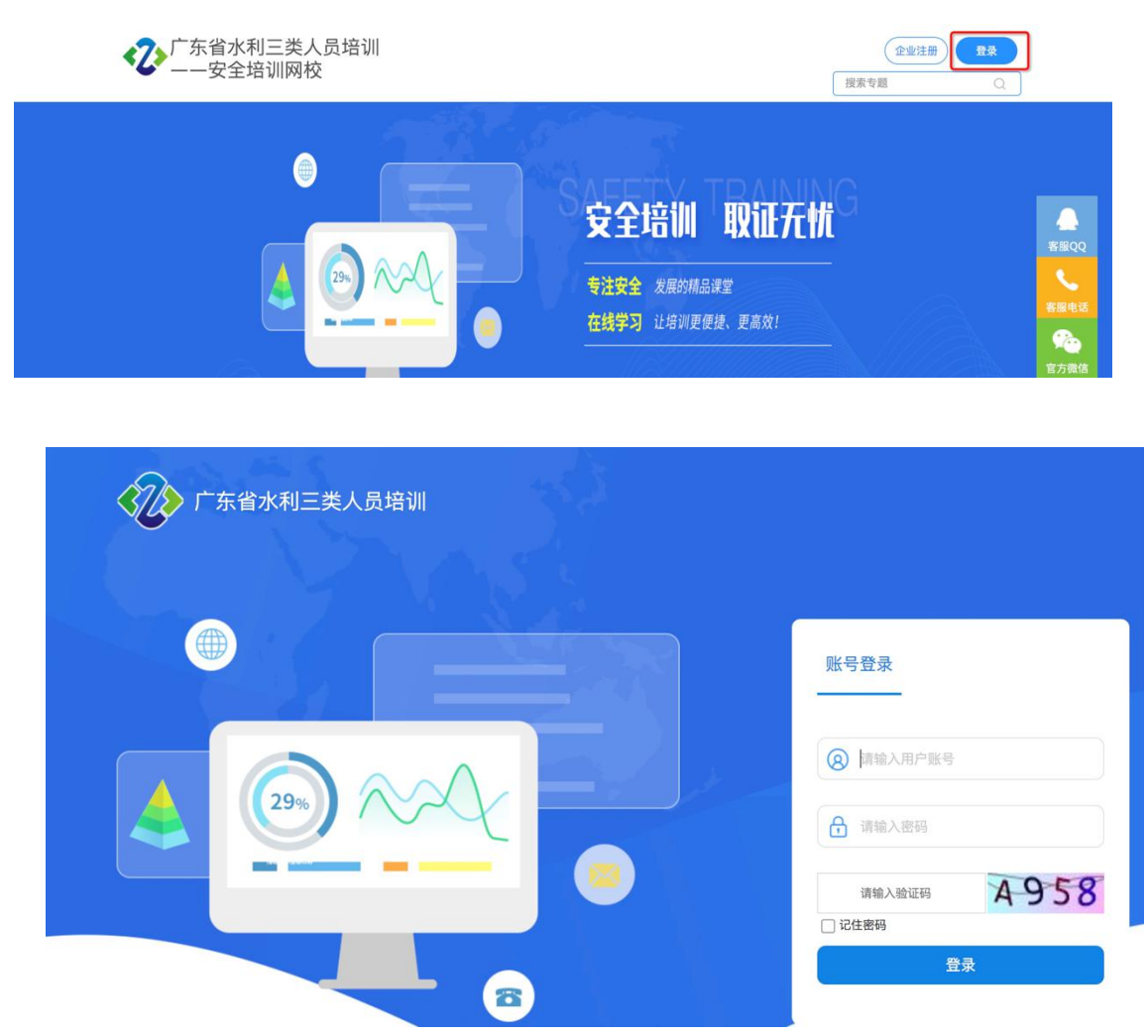

### 二、学习

学员登录平台后,在首页即可看到企业管理员帮学员报名缴费的培训专题。若学员进入系 统发现没有可培训的专题,首先向企业管理员确认是否已成功缴费,若已缴费,则需确认网址 是否为 http://aqwx.bosafe.com/gds1

| ○○○○○○○○○○○○○○○○○○○○○○○○○○○○○○○○○○○○  | <ul> <li>▲ ▲ ●</li> <li>首页</li> <li>我的指案 下载中心 退出</li> </ul> |
|---------------------------------------|-------------------------------------------------------------|
| 当前位置> 首页                              | 用户名称:皇甫毅玉 >>                                                |
| 我的专題            ・         ・         ・ | <u></u> 現余专題 Q 現 大                                          |

点击培训专题下的"学习、模拟考试、随机练习"按钮即可在平台上进行学习、练习、模 拟考试。

注意事项:

1. 观看课件后退出时需<mark>点击右上角"保留本次学习记录"按钮才能计算学时</mark>,直接关闭 浏览器或电脑不计算学时。

| 在线学习                                                                                                    |                                                                                                    |
|----------------------------------------------------------------------------------------------------|----------------------------------------------------------------------------------------------------|
| 30 员师 第4章 30 员师 第4章 30 员师 第4章 30 员师 第4章 30 员师 第4章 30 员师 第4章 30 员师 第4章 30 员师 第4章 30 员师 30 员师 30 贵师 30 员师 30 员师 30 员师 30 员师 30 员师 30 员师 30 员师 30 员师 30 员师 30 员师 30 员师 30 员师 30 员师 30 员师 30 员师 30 员师 30 员师 30 员师 30 员师 30 员师 30 员师 30 员师 30 员师 30 员师 30 员师 30 员师 30 员师 30 员师 30 员师 30 员师 30 员师 30 员师 30 同师 30 员师 30 员师 30 同师 30 同师 | 保留本次学习记录                                                                                           |
| 温馨提示:离开该买面时,请先【保存本次学习记录】!,IE浏览器不支持视频播放                                                                                                    | 1,建议用谷歌、360极速、火狐浏览器                                                                                |
|                                                                                                    | ◎ 環程介绍<br>本環紀小位了整字範<br>たき、別スを許容成<br>と思えれた教育写知<br>公、通用于時中架架<br>心、使用、新幹的安<br>全材不管理・                  |
| 脚手架工程安全技术                                                                                                    | 2         > J217A0000年30工程安全技术           30         > M0年30工程安全技术           40         和0年30工程安全技术 |

2. 学习过程中会弹出防作弊提示, 需点击"确定"后才能继续观看课件。

3. 观看课件、做练习题都计算学时,模拟考试不计学时。

#### 三、培训合格证明

学员学时达到规定要求(新申请 32 学时、延期 12 学时)后,方可在培训专题学习页面打 印学时证明,没有达到学时要求,无法打印。学时证明上会显示学员的已修学时。培训合格证 明上的二维码可以扫描,识别出该学员的培训记录。

培训合格证明本年度有效(例如2020年2月10日开始培训,培训合格证明有效截止日期

为 2020 年 12 月 31 日,建议企业或者学员在有效年度内打印培训合格证明)。在年度有效期内,均可作为广东省水利三类人员培训考核证明文件,参加广东省水利三类人员考核。

|                                 | 《》 广东省水                                                                                                    | 利三类人员培训                                      |        | ♠ ▲ ▲ ● ● | <b>合</b><br>下载中心 | €◆<br>退出 |                    |  |  |
|---------------------------------|----------------------------------------------------------------------------------------------------|----------------------------------------------|--------|----------------------------------------------------------------------------------------------------|------------------|----------|--------------------|--|--|
|                                 | 当前位置> 首页                                                                                                    |                                              |        | 用户名称:皇前                                                                                                    | 「殺玉~             | 角色:学员    |                    |  |  |
|                                 | ④ 培训时间: 2020-09-22 11:                                                                                                    | 33:00至2020–12–22 11:53:00 🔞   培训累计学时:0时0分33秒 |        | ×                                                                                                    | 打印学时记            | 正明       |                    |  |  |
|                                 | 学时要求: 32学时                                                                                                    | 已修学时: 0时0分33秒 培训学时: 0时0分33秒                  | 砂 答题学: | 时: 0时01,0秒                                                                                                    |                  |          | 客服QQ               |  |  |
|                                 | 戻 模拟考试                                                                                                    | 差 随机练习                                       |        | 我的收藏 0                                                                                                    | 関 我的             | 措题 0     | 客服电话<br>()<br>官方微信 |  |  |
|                                 | 课程清单                                                                                                    |                                              |        | 搜索                                                                                                    | 全部               | 返回       | APP                |  |  |
|                                 | 序号 操作                                                                                                    | 课程名称                                         | 学时要求   | 已修学时                                                                                                    | 题量               | 状态       | 下载APP              |  |  |
|                                 | 1 学习 练习                                                                                                    | 安全生产标准化基本概念                                  | 0时50分  | 0时0分33秒                                                                                                    | 82               | 未完成      |                    |  |  |
|                                 | 2 学习 练习                                                                                                    | 水利工程厂房安全管理                                   | 0时50分  | 0时0分0秒                                                                                                    | 15               | 未完成      | 1                  |  |  |
|                                 | 3 学习 练习                                                                                                    | 土石方工程                                        | 0时50分  | 0时0分0秒                                                                                                    | 93               | 未完成      |                    |  |  |
|                                 | 4 学习 练习                                                                                                    | 模板工程施工安全技术                                   | 0时50分  | 0时0分0秒                                                                                                    | 41               | 未完成      | 1                  |  |  |
| eranananananananananananan<br>2 | 培訓合格证明         姓名:       堂庫敬玉         人员类别:       主要负责人         身份证号:       310120197311075524         工作单位:       武汉博晟潮试单位 2         2020-09-22 至 2020-12-22       知广东水利三类人员主要负责人 新申请 培训         現:       共计 0.01 学时:特批证明。 |                                              |        |                                                                                                    |                  |          |                    |  |  |

# 四、取证通 app

安卓手机扫描下面的二维码,苹果手机在 AppStore 搜索"取证通",即可下载安装取证 通 app,在取证通 app 上也可进行学习、练习、以及模拟考试。课程学习和练习均可计算学时, 模拟考试不计学时。 取证通 app 和电脑学时数据同步一致。

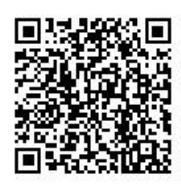

在取证通上学习时需先采集人脸照片(注意:必须采集学员自己的人脸照片,否则人脸比 对不通过将无法继续学习),学习过程中会随机抓拍人脸照片进行人脸比对,比对不通过将无 法继续学习。

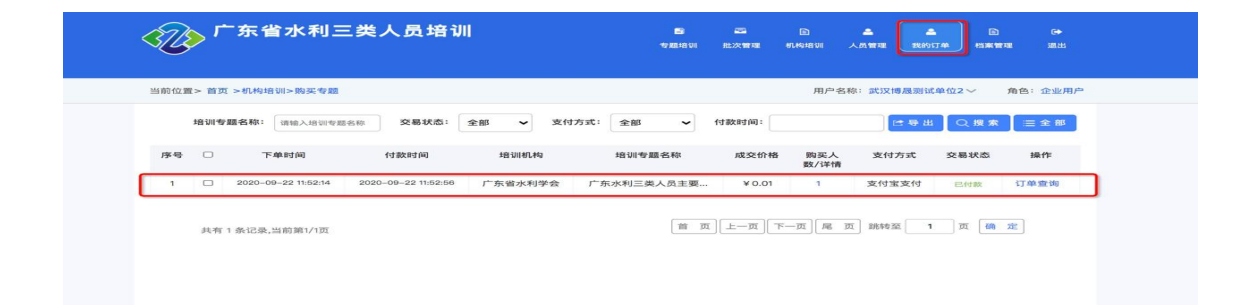